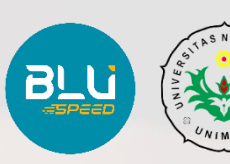

# Pengembangan Sistem Pengusulan Banding Remunerasi (Admin) Universitas Negeri Medan

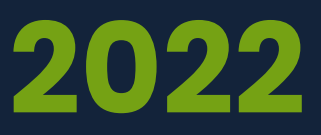

# IT. Solutions Group Medan – Indonesia

mswordcoverpages.com

# Daftar Isi

|                                                                        | Hal |
|------------------------------------------------------------------------|-----|
| Daftar Isi                                                             | i   |
| Daftar Gambar                                                          | ii  |
| BAB I                                                                  | 1   |
| A. Pendahuluan                                                         | 1   |
| BAB II                                                                 | 2   |
| A. Halaman Menu Login Admin Simremlink                                 | 2   |
| B. Halaman Menu Dashboard Aplikasi Simremlink                          | 3   |
| C. Halaman Menu Golongan                                               | 4   |
| D. Halaman Menu Nomor Rekening                                         | 5   |
| E. Halaman Menu Peran                                                  | 6   |
| F. Halaman Menu Periode                                                | 7   |
| G. Halaman Menu Tampilan Kelompok Jabatan Fungsional Dosen Dan Pegawai | 9   |
| H. Halaman Menu Kelompok Jabatan Tugas Tambahan Dosen                  | 10  |
| I. Halaman Menu Riwayat Dosen                                          | 11  |
| J. Halaman Menu Riwayat Tendik                                         | 12  |
| K. Halaman Menu Aktivitas Semua Transaksi                              | 13  |
| L. Halaman Menu Aktivitas Tampilan Data Semua Transaksi                | 14  |
| M. Halaman Menu Aktivitas Tampilan Upload Data Perubahan               | 17  |
| N. Halaman Menu Aktivitas Tampilan Banding                             | 18  |
| O. Halaman Menu Aktivitas Tampilan Pembayaran Poin                     | 19  |
| P. Halaman Menu Aktivitas Tampilan Pembayaran P1                       | 20  |
| Q. Halaman Menu Aktivitas Tampilan Pembayaran P2                       | 21  |
| R. Halaman Menu Aktivitas Tampilan Pembayaran P3                       | 22  |
| S. Halaman Menu Aktivitas Pembayaran Banding                           | 23  |
| T. Halaman Menu Aktivitas Sinkronisasi Pembayaran                      | 24  |

# **Daftar Gambar**

|                                                                 | Hal |
|-----------------------------------------------------------------|-----|
| Gambar 1 : Tampilan Menu Login Admin                            | 1   |
| Gambar 2 : Tampilan Menu Dashboard Simremlink                   | 2   |
| Gambar 3 : Tampilan Menu Golongan                               | 3   |
| Gambar 4 : Tampilan Menu Nomor Rekening                         | 4   |
| Gambar 5 : Tampilan Menu Tamnbah Nomor Rekening Baru            | 5   |
| Gambar 6 : Tampilan Menu Peran                                  | 6   |
| Gambar 7 : Tampilan Menu Tambah Data Peran                      | 6   |
| Gambar 8 : Tampilan Menu Periode                                | 7   |
| Gambar 9 : Tampilan Menu Tambah Data Periode                    | 8   |
| Gambar 10 : Tampilan Menu Kelompok Jabatan Fungsional           | 9   |
| Gambar 11 : Tampilan Menu Riwayat Data Jabatan Fungsional       | 9   |
| Gambar 12 : Tampilan Menu Kelompok Jabatan Tugas Tambahan Dosen | 10  |
| Gambar 13 : Tampilan Menu Tambah Data Dosen Tugas Tambaha3      | 10  |
| Gambar 14 : Tampilan Menu Riwayat Dosen                         | 11  |
| Gambar 15 : Tampilan Menu Lihat Riwayat Dosen                   | 11  |
| Gambar 16 : Tampilan Menu Riwayat Tendik                        | 12  |
| Gambar 17 : Tampilan Menu Lihat Riwayat Tendik                  | 12  |
| Gambar 18 : Tampilan Menu Aktivitas Semua Transaksi             | 13  |
| Gambar 19 : Tampilan Pertama Menu Aktivitas Semua Transaksi     | 14  |
| Gambar 20 : Tampilan ketiga Menu Aktivitas Semua Transaksi      | 16  |
| Gambar 21 : Tampilan Menu Aktivitas Upload Data Perubahan       | 17  |
| Gambar 22 : Tampilan Menu Aktivitas Banding                     | 18  |
| Gambar 23 : Tampilan Menu Aktivitas Pembayaran Poin             | 19  |
|                                                                 | Hal |

| Gambar 24 : Tampilan Menu Aktivitas Pembayaran P1           | 20 |
|-------------------------------------------------------------|----|
| Gambar 25 : Tampilan Menu Aktivitas Pembayaran P2           | 21 |
| Gambar 26 : Tampilan Menu Aktivitas Pembayaran P3           | 22 |
| Gambar 27 : Tampilan Menu Aktivitas Pembayaran Banding      | 23 |
| Gambar 28 : Tampilan Menu Aktivitas Sinkronisasi Pembayaran | 24 |

# BAB I Penjelasan Umum

### A. Pendahuluan

Pengambangan sistem pengusulan banding remunerasi yang ada pada Universitas Negeri Medan dimana aplikasi sistem pengusulan banding remunerasi ini dikembangkan untuk memudahkan melakukan pembayaran remunerasi pegawai yang banding atas lebih/kurang jumlah remunerasi yang diterima. Selain itu dengan adanya sistem aplikasi pengusulan banding ini, diharapkan data yang diolah menjadi lebih akurat, sehingga pembayaran remunerasi pegawai dan dosen di lingkungan universitas lebih mudah dan tepat sasaran.

Dengan adanya sistem aplikasi banding remunerasi diharapkan terciptanya sumber daya manusia (SDM) yang berkualitas dilingkungan universitas negeri medan. Adanya pemberian pendapatan tambahan juga akan mendorong tenaga kerja atau meningkatkan kualitas pekerjaan baik pegawai maupun dosen yang berada di lingkungan universitas.

Aplikasi pengembangan sistem banding remunerasi dapat dibuka pada browser *mozilla firefox, google chrome,* dan juga browser lainnya yang sudah terupdate, dengan memasukan url <u>https://simremlink.unimed.ac.id</u> berikut langkah" alur penggunaan aplikasi sistem banding remunerasi pada aplikasi sistem pengembangan remunerasi di universitas negeri medan.

# BAB II Dashboard Dan Menu

# A. Halaman Menu Login Admin Simremlink

Berikut tampilan menu login admin pada aplikasi simremlink. Gambar 1 : Tampilan Menu Login Admin

| SSO UNIVERSITAS NEGERI MEDA ★ +                                |                                                                         |                                                                                                    |                                |
|----------------------------------------------------------------|-------------------------------------------------------------------------|----------------------------------------------------------------------------------------------------|--------------------------------|
| $\leftrightarrow$ $\rightarrow$ $C$ $*$ ssounimed.acid/auth/re | ealms/Unimed/protocol/openid-connect/auth?client_id=uni_simremlik&redim | sct_uri=https%3A%2F%2Fsimremlink.unimed.ac.id%2Fdev2%2Fdirect-link&state                                                 | =c798fe47-3f9 🖄 🖈 🔲 🚢<br>⊞ 🔗 ▾ |
|                                                                |                                                                         | MASUK<br>Silahkan masukkan username / email dan password<br>anda.<br>USERNAME ATAU EMAIL<br>PASSWORD<br>Sorgot Password? |                                |
|                                                                | Copyright © 2020 Universit                                              | as Negeri Medan, All rights reserved.                                                                                    |                                |

Pada menu ini admin dapat login dengan memasukkan **username / email** dan **password** yang sudah di berikan oleh pengembang aplikasi. Setelah itu klik tombol **Masuk** lalu tunggu beberapa saat sampai ke tampilan dashboard aplikasi simremlink. Jika admin lupa password silahkan klik **Forgot Password** lalu masukkan **email** yang terdaftar. Dan setelah itu klik **Submit** lalu cek kotak masuk pada email admin yang terdaftar, setelah itu lakukan penggantian password baru.

# B. Halaman Menu Dashboard Aplikasi Simremlink

Berikut tampilan menu dashboard admin pada aplikasi simremlink.

| SISTEM REMUNERASI TERINTEGE × |                                                                     | ~ - ¤ ×        |
|-------------------------------|---------------------------------------------------------------------|----------------|
| ← → C 🔒 simremlink.unime      | d.ac.id/dev2/dashboard                                              | \$1 £ ★ 1 \$ ; |
| 🥹 UNIMED 🤉                    |                                                                     | 88 0 -         |
| û Dashboard                   | GRAFIK GRADE PEGAWAI                                                |                |
| 🔆 Golongan                    | 1.0 Grade Pegawai                                                   |                |
| Nomor Rekening                | 0.8                                                                 |                |
| 🔂 Peran                       | 0.4                                                                 |                |
| 🛱 Periode                     |                                                                     |                |
| 📽 Kelompok Jabatan >          | -02<br>-04                                                          |                |
| 🖹 Riwayat >                   | -06                                                                 |                |
| » Aktivitas >                 | -10                                                                 |                |
| TTRA STORE                    | Crade                                                               |                |
| Margaret St.                  |                                                                     |                |
|                               | Copyright © 2022 All Right Reserved - SSO UNIVERSITAS NEGERI MEDAN. |                |

Pada menu ini admin dapat melihat menu-menu yang digunakan di aplikasi simremlink pada admin disebelah kiri, dan pada tampilan dashboard ini admin dapat melihat grafik grade pegawai, di menu ini ada beberapa fasilitas yang digunakan oleh admin, yaitu Golongan, Nomor Rekening, Peran, Periode, Kelompok jabatan, Riwayat dan Aktivitas. Untuk bagian Kelompok Jabatan, Riwayat dan Aktivitas memiliki submenu yang akan dijelaskan satu persatu.

# C. Halaman Menu Golongan

| SISTEM REMUNERASI TERINTEG <sup>™</sup> × | +                             |             |                                 |                |                     | ~ – a       | × |
|-------------------------------------------|-------------------------------|-------------|---------------------------------|----------------|---------------------|-------------|---|
| ← → C 🔒 simremlinkunimed                  | <b>d.ac.id</b> /dev2/golongan |             |                                 |                |                     | \$1 @ ☆ ■ ♣ | : |
| 🥹 UNIMED 🤉                                |                               |             |                                 |                |                     | 88 0        | • |
| n Dashboard                               | Show 10 ~ entries             |             |                                 |                | Search:             |             |   |
| ∰ Golongan                                | Kode Golongan                 | î 🎽 🛛 G     | olongan                         | Τģ             | Pangkat             | Τ÷          |   |
| Nomor Rekening                            | 0                             | Tic         | lak ada golongan                |                | Tidak ada pangkat   |             |   |
| ★ Peran                                   | 1A                            | I/a         | Ē                               |                | JURU MUDA           |             |   |
| A Perdit                                  | 1B                            | I/E         |                                 |                | JURU MUDA TK. I     |             |   |
| 🛱 Periode                                 | 1C                            | I/c         |                                 |                | JURU                |             |   |
| 📽 Kelompok Jabatan >                      | 1D                            | I/d         | l.                              |                | JURU TK. I          |             |   |
|                                           | 2A                            | 11/3        | a                               |                | PENGATUR MUDA       |             |   |
| 🖹 Riwayat >                               | 2B                            | 11/         | b                               |                | PENGATUR MUDA TK. I |             |   |
| » Aktivitas >                             | 2C                            | 11/0        | B                               |                | PENGATUR            |             |   |
| and server the                            | 2D                            | 11/0        | d                               |                | PENGATUR TK. I      |             |   |
| The second second second                  | 3A                            | 111/        | 'a                              |                | PENATA MUDA         |             |   |
|                                           | Showing 1 to 10 of 18 entries | Copyright © | 2022 All Right Reserved - SSO U | UNIVERSITAS NE | Previous 1          | 2 Next      |   |

Berikut tampilan menu golongan pada aplikasi simremlink

Gambar 3 : Tampilan Menu Golongan

Pada menu berikut admin dapat mencari data golongan pada aplikasi simremlink dengan klik kolom *search* lalu cari golongan apa yang dicari atau bisa dengan melihat dengan kode golongan, golongan, ataupun pangkatnya.

# D. Halaman Menu Nomor Rekening

Berikut tampilan menu nomor rekening yang ada pada aplikasi simremlink Gambar 4 : Tampilan Menu Nomor Rekening

| SISTEM REMUNERASI TERINTEG | +                            |                      |
|----------------------------|------------------------------|----------------------|
| ← → C (≜ simremlink.unim   | ed.ac.id/dev2/nomor-rekening | \$1 @ ☆ <b>□</b> ≛ : |
| 🕑 UNIMED 🤉 🛛               |                              | 8 ° -                |
| n Dashboard                | + Tambah                     |                      |
| 🔆 Golongan                 | Show 10 v entries            | Search:              |
| Nomor Rekening             |                              |                      |
| ☆ Peran                    |                              |                      |
| 🛱 Periode Tam              | nbah Rekening                | ×                    |
| Kelomp                     | NOMOR REKENING               |                      |
| 🖹 Riwayat                  |                              |                      |
| » Aktivita                 | BANK                         |                      |
| C. Star                    |                              |                      |
|                            |                              |                      |
|                            | Tutup                        | Simpan               |

#### Pada

menu berikut admin dapat mengecek nomor rekening yang sudah terdaftar pada sistem dan admin juga dapat menambahkan nomor rekening baru dengan klik tombol **Tambah** pada bagian atas kiri. Lalu akan muncul tampilan input data rekening baru.dan admin juga bisa mengubah data rekening dan juga hapus data rekening dengan klik pada bagian NIP yang ada pada kolom NIP lalu akan muncul pilihan **Ubah** dan **Hapus**.

Gambar 5 : Tampilan Menu Tamnbah Nomor Rekening Baru

# E. Halaman Menu Peran

Berikut tampilan menu peran pada aplikasi simremlink Gambar 6 : Tampilan Menu Peran

| SISTEM REMUNER/  | ASI TERINTEG 🗙 🕂                   |                                                                               | ~ - a ×     |
|------------------|------------------------------------|-------------------------------------------------------------------------------|-------------|
| ← → C 🔒          | simremlink.unimed.ac.id/dev2/peran | ₿j                                                                            | Q @ ☆ ■ ≗ : |
| 🕑 UNIMED         | G                                  |                                                                               | 88 0 -      |
| Dashboard        | + Tambah                           |                                                                               |             |
| 柴 Golongan       | Show 10 v entries                  | Search                                                                        | 1:          |
| 🖹 Nomor Rekening |                                    |                                                                               |             |
| ☆ Peran          | a Barris                           | Aktivitas <sup>T</sup> Peran Nama Peran Pegawai Beban sumber EWKP EMKP Sumber |             |
| 🛱 Perio          |                                    |                                                                               |             |
| ඳ Kelon          | Tambah Data                        | Peran                                                                         | ×           |
| 🗎 Riway          | KODE PERAN :                       |                                                                               |             |
| » Aktivi         | NAMA PERAN :                       |                                                                               |             |
|                  | JENIS PERAN :                      |                                                                               |             |
|                  | BEBAN :                            |                                                                               |             |
| ET.              | SATUAN :                           |                                                                               |             |
|                  | EWKP :                             |                                                                               |             |
|                  | EWMP :                             |                                                                               | t           |
| The second       | SUMBER :                           |                                                                               |             |
|                  |                                    |                                                                               |             |
|                  |                                    | Tutup                                                                         | an          |

Pada menu berikut adalah tampilan data peran yang digunakan untuk melihat peran dosen dan tendik dalam jabatannya, disisi lain admin dapat mengubah dan mengahapus data peran yang ada Nama Peran dengan klik pada pagian nama peran akan muncul tampilan **Ubah** dan **Hapus.** Admin juga dapat menambahkan data peran baru dengan klik tombol **Tambah** lalu akan muncul data tambah peran baru seperti pada gambar dibawah.

Gambar 7 : Tampilan Menu Tambah Data Peran

### F. Halaman Menu Periode

Berikut tampilan menu periode pada aplikasi simremlink

| SISTEM REMUNERASI TERINTEGE                                                                                    | × +                  |             |             |                                  |                                     |                      |    |        |              |             | a ×    |
|----------------------------------------------------------------------------------------------------|----------------------|-------------|-------------|----------------------------------|-------------------------------------|----------------------|----|--------|--------------|-------------|--------|
| ← → C 🔒 simremlink.uni                                                                                         | imed.ac.id/dev2/peri |             |             |                                  |                                     |                      |    |        | <b>2</b> 8 Q | 6 \$        | □ ▲ :  |
| 🕲 UNIMED 🧧                                                                                                    |                      |             |             |                                  |                                     |                      |    |        |              |             | 88 은 • |
| Dashboard                                                                                                    | + Tambah             |             |             |                                  |                                     |                      |    |        |              |             |        |
| 🔆 Golongan                                                                                                    | Show 10 🗸            | ntries      |             |                                  |                                     |                      |    |        | Search:      |             |        |
| Nomor Rekening                                                                                                 | Periode 14           | Tgl Mulai 👘 | Tgl Akhir 👘 | Rektor                           | Kepala BUK                          | b Bendahara          | 18 | Status | 16 A         | ksi         | Tộ.    |
| ☆ Peran                                                                                                    | 20202                | 2020-07-01  | 2020-12-31  | Dr. Syamsul Gultom, SKM., M.Kes. | Herawati Br.Ginting, S.Pd, M.Pd     | Shohifah Gultom, S.E | ÷  | Aktif  | 6            | Ubah 🖸 Hapu |        |
| 🛱 Periode                                                                                                    | 20211                | 2021-01-01  | 2021-06-30  | Dr. Syamsul Gultom, SKM., M.Kes. | Herawati br. Ginting, S. Pd. M.Pd.  | Shohifah Gultom, SE. |    | Aktif  | 0            | Ubah 🖸 Hapu |        |
| 😋 Kelompok Jabatan 🔸                                                                                           | 20212                | 2021-12-31  | 2021-12-31  | Dr. Syamsul Gultom, SKM., M.Kes. | Herawati Br.Ginting, S.Pd, M.Pd     | Shohifah Gultom, S.E |    | Aktif  | 0            | Ubah 🖸 Hapu | 3      |
| 🖹 Riwayat 🔷 🔸                                                                                                  |                      |             |             |                                  |                                     |                      |    |        |              |             |        |
| » Aktivitas >                                                                                                  | Showing 1 to 3 of 3  | š entries   |             |                                  |                                     |                      |    |        | Previous     | 1 1         | lext   |
|                                                                                                    |                      |             |             | Copyright © 2022 All Right F     | reserved - SSO UNIVERSITAS NEGERI N | 4EDAN.               |    |        |              |             |        |
| STATE OF A DESCRIPTION OF A DESCRIPTION OF A DESCRIPTION OF A DESCRIPTION OF A DESCRIPTION OF A DESCRIPTION OF |                      |             |             |                                  |                                     |                      |    |        |              |             |        |

#### Gambar 8 : Tampilan Menu Periode

Pada menu berikut adalah tampilan data periode dimana admin dapat mengubah dan menghapus data periode dengan klik tombol **Ubah** dan **Hapus.** Admin juga dapat menambahkan data periode baru dengan klik tombol **Tambah** data periode baru dan akan muncul tampilan data periode baru seperti pada gambar dibawah.

|  |      | Derige |  |
|--|------|--------|--|
|  | Jala | Period |  |
|  |      |        |  |

| PERIODE :          |              |   |
|--------------------|--------------|---|
| TANGGAL MULAI :    | hh/bb/tttt   |   |
| TANGGAL AKHIR :    | hh/bb/tttt   |   |
| PIR :              |              |   |
| REDUKSI REAL :     |              |   |
| TANGGAL BAYAR 1 :  | hh/bb/tttt   | • |
| REMUN DOSEN 1 :    |              |   |
| REMUN PEGAWAI 1 :  |              |   |
| JUDUL 1.1 :        |              |   |
| JUDUL 1.2 :        |              |   |
|                    |              |   |
| TANGGAL BAYAR 2 :  | hh/bb/tttt   |   |
| REMUN DOSEN 2 :    |              |   |
| REMUN PEGAWAI 2 :  |              |   |
| JUDUL 2.1 :        |              |   |
| JUDUL 1.2 :        | Г            | ] |
|                    |              |   |
| TANGGAL BAYAR 2 :  | hh/bb/tttt   |   |
| REMUN DOSEN 2 :    |              |   |
| REMUN PEGAWAI 2 :  |              |   |
| JUDUL 2.1 :        |              |   |
| JUDUL 1.2 :        |              |   |
| REKTOR:            |              |   |
| NIP REKTOR :       |              |   |
| WAKIL REKOR :      |              |   |
| NIP WAKIL REKTOR : |              |   |
| KEPALA BUK :       |              |   |
| NIP KEPALA BUK :   |              |   |
| NAMA BENDAHARA :   |              |   |
| NIP BENDAHARA :    |              |   |
| TANGGAL AKSES :    | hh/bb/tttt   | • |
| STATUS :           | Pilih Status | ~ |

Tutup Simpan

×

Gambar 9 : Tampilan Menu Tambah Data Periode

# G. Halaman Menu Tampilan Kelompok Jabatan Fungsional Dosen Dan

# Pegawai

Berikut tampilan menu kelompok jabatan Fungsional Dosen Dan Pegawai pada aplikasi simremlink.

Gambar 10 : Tampilan Menu Kelompok Jabatan Fungsional

| SISTEM REMUNERASI TERII                            | NTEGE × +                      |                                            |                                                   |                     |       |              |           |        |
|----------------------------------------------------|--------------------------------|--------------------------------------------|---------------------------------------------------|---------------------|-------|--------------|-----------|--------|
| $\leftarrow$ $\rightarrow$ $C$ $\triangleq$ simrem | link.unimed.ac.id/dev2/kelom   | pok-jabatan/jabatan-fungsional-dosen-pegaw | ai                                                |                     |       | <b>≊</b> ∄ Q | @ ☆ □     | I 🔺 E  |
| 🥹 UNIMED 🧧                                         |                                |                                            |                                                   |                     |       |              |           | 88 0 - |
| Dashboard                                          | + Tambah                       |                                            |                                                   |                     |       |              |           |        |
| 券 Golongan                                         | Show 10 v entries              |                                            |                                                   |                     |       | Se           | arch:     |        |
| Nomor Rekening                                     | Kode Jabatan 1                 | Nama Jabatan                               |                                                   |                     | 0rade | Scrore       | Koofisien | 14     |
| 🟠 Peran                                            | 1                              | Adikara Siaran Madya 👻                     |                                                   |                     |       |              |           |        |
| 🖶 Periode                                          | 2                              | Adikara Siaran Muda 👻                      |                                                   |                     |       |              |           |        |
|                                                    | 3                              | Adikara Siaran Pratama 👻                   |                                                   |                     |       |              |           |        |
| 📽 Kelompok Jabatan 🗸                               | 4                              | Adikara Siaran Utama Muda 🔻                |                                                   |                     |       |              |           |        |
| Jabatan Fungsional                                 | 5                              | Adikara Siaran Utama Pratama 👻             |                                                   |                     |       |              |           |        |
| Dosen dan Pegawai                                  | ó                              | Administrator Kesehatan Madya 👻            |                                                   |                     |       |              |           |        |
| Jenis Tugas                                        | 7                              | Administrator Kesehatan Muda 👻             |                                                   |                     |       |              |           |        |
| Tambahan Dosen                                     | 8                              | Administrator Kesehatan Pertama *          |                                                   |                     |       |              |           |        |
| 🖻 Riwayat 🔶                                        | 9                              | Administrator Kesehatan Utama 💌            |                                                   |                     |       |              |           |        |
| N Alsthulture                                      | 10                             | Agen Madya 👻                               |                                                   |                     |       |              |           |        |
|                                                    | Showing 1 to 10 of 951 entries |                                            |                                                   | Previous            | 1 2 3 | 4 5          | - 96 1    | iext   |
|                                                    |                                |                                            |                                                   |                     |       |              |           |        |
|                                                    |                                |                                            |                                                   |                     |       |              |           |        |
| To Strate                                          |                                |                                            |                                                   |                     |       |              |           |        |
| Statistics of the                                  |                                |                                            |                                                   |                     |       |              |           |        |
| ALC: NO.                                           |                                |                                            |                                                   |                     |       |              |           |        |
|                                                    |                                |                                            |                                                   |                     |       |              |           |        |
|                                                    |                                |                                            |                                                   |                     |       |              |           |        |
| mailer and the                                     |                                |                                            |                                                   |                     |       |              |           |        |
|                                                    |                                |                                            | Copyright © 2022 All Right Reserved - SSD UNIVERS | SITAS NEGERI MEDAN. |       |              |           |        |
|                                                    |                                |                                            |                                                   |                     |       |              |           |        |

Pada menu berikut ini admin dapat melihat data kelompok jabatan fungsional pada dosen dan pegawai dengan klik pada bagian NIP lalu akan muncul tampilan **Lihat Riwayat** lalu klik akan

| muncul<br>tampilan<br>riwayat<br>dosen    | Shov | w 10 → ei          | ntries                |                      |            |                  |                                           | Search:              |              | ×  |
|-------------------------------------------|------|--------------------|-----------------------|----------------------|------------|------------------|-------------------------------------------|----------------------|--------------|----|
| ataupun<br>pegawai<br>sebagai<br>berikut. |      | NIP<br>19620325198 | t <b>.</b><br>2022001 | Nama<br>Ellinasari.S | †Ĵ<br>.Pd. | <b>Jabatan</b> 1 | <b>TMT</b><br><b>SK</b><br>2014-<br>01-01 | Status <sup>†‡</sup> | <b>Jenis</b> |    |
|                                           | Shov | ving 1 to 1 of 1 e | entries               |                      |            |                  | Pri                                       | evious               | 1 Next       | up |

Gambar 11 : Tampilan Menu Riwayat Data Jabatan Fungsional

### H. Halaman Menu Kelompok Jabatan Tugas Tambahan Dosen

Berikut tampilan menu kelompok jabatan tugas tambahan dosen pada aplikasi simremlink. Gambar 12 : Tampilan Menu Kelompok Jabatan Tugas Tambahan Dosen

| SISTEM REMUNERASI TERI | INTEGE × +                               |                                                                     |           |       |        | ~ -       | σ    | $\times$ |
|------------------------|------------------------------------------|---------------------------------------------------------------------|-----------|-------|--------|-----------|------|----------|
| ← → C 🔒 simren         | nlink.unimed.ac.id/dev2/kelompok-jabatan |                                                                     |           |       | ଜୁନ୍ ( | 2 @ ☆     |      | :        |
| 🕑 UNIMED 🏾             |                                          |                                                                     |           |       |        |           | 88   | A -      |
| Dashboard              | + Tambah                                 |                                                                     |           |       |        |           |      |          |
| 券 Golongan             |                                          |                                                                     |           |       |        |           |      |          |
| Nomor Rekening         | Show 10 v entries                        |                                                                     |           |       | 1      | Search:   |      |          |
|                        | Kode Tugas Tambahan                      | Nama Tugas Tambahan                                                 | 19        | Grade | Scrore | Koofisien | 1    | )        |
| 🟠 Peran                | 00                                       | -*                                                                  |           |       |        |           |      |          |
| 🛱 Periode              | AS01                                     | Wakil Direktur Bidang Akademik dan Kemahasiswaan 🔻                  |           | 14    | 2754   |           |      |          |
| e Kelompok Jabatan     | AS02                                     | Wakil Direktur Bidang Umum dan Keuangan 👻                           |           | 14    | 2754   |           |      |          |
|                        | BL01                                     | Ka. Prog. Kelas Bilingual FMIPA *                                   |           | 13    | 1459   |           |      |          |
| Jabatan Fungsional     | BL02                                     | Sek, Prog. Kelas Bilingual FMIPA -                                  |           | 12    | 1296   |           |      |          |
| Dosen dan Pegawai      | D001                                     | Dekan FIP *                                                         |           |       | 4720   |           |      |          |
| Jenis Tugas            | D002                                     | Dekan FBS *                                                         |           | 15    | 4720   |           |      |          |
| Tambahan Dosen         | D003                                     | Dekan FIS *                                                         |           | 15    | 4720   |           |      |          |
| 🖻 Riwayat 🔷 🔸          | D004                                     | Dekan FMIPA *                                                       |           | 15    | 4720   |           |      |          |
| >> Aktivitas           | D005                                     | Dekan FT -                                                          |           | 15    | 4720   |           |      | _        |
|                        | Showing 1 to 10 of 300 entries           | P                                                                   | revious 1 | 2 3   | 4 5    | _ 30      | Next |          |
|                        |                                          |                                                                     |           |       |        |           |      |          |
|                        |                                          |                                                                     |           |       |        |           |      |          |
| The state              |                                          |                                                                     |           |       |        |           |      |          |
|                        |                                          |                                                                     |           |       |        |           |      |          |
|                        |                                          |                                                                     |           |       |        |           |      |          |
| - and the second       |                                          |                                                                     |           |       |        |           |      |          |
|                        |                                          |                                                                     |           |       |        |           |      |          |
| ALCON CONTINUES        |                                          |                                                                     |           |       |        |           |      |          |
| Place and the second   |                                          | Copyright © 2022 All Right Reserved - SSO UNIVERSITAS NEGERI MEDAN. |           |       |        |           |      |          |
|                        |                                          |                                                                     |           |       |        |           |      |          |

Pada menu berikut adalah tampilan data kelompok jabatan dengan tugas tambahan dimana admin dapat mengubah dan menghapus data periode dengan klik tombol **Ubah** dan **Hapus** pada bagian Nama Tugas Tambahan. Admin juga dapat menambahkan data periode baru dengan klik tombol **Tambah** data periode baru dan akan muncul tampilan data periode baru seperti pada gambar dibawah.

| Tambah Tugas Tambahan Dosen |                      | ×            |
|-----------------------------|----------------------|--------------|
| KODE TUGAS TAMBAHAN         | NAMA TUGAS TAMBAHAN  |              |
| GRADE TUGAS TAMBAHANA       | SCORE TUGAS TAMBAHAN |              |
| KOOFISIEN                   |                      |              |
|                             |                      | Tutup Simpan |

Gambar 13 : Tampilan Menu Tambah Data Dosen Tugas Tambahan

# I. Halaman Menu Riwayat Dosen

Berikut tampilan menu riwayat dosen pada aplikasi simremlink.

| SISTEM REMUNERASI TERIN | TEGE × +                      |                                      |                         |                                                    | ~ - 0 X             |
|-------------------------|-------------------------------|--------------------------------------|-------------------------|----------------------------------------------------|---------------------|
| ← → C 🔒 simremli        | nk.unimed.ac.id/dev2/riwayat  |                                      |                         |                                                    | \$8 Q & ☆ ♪ □ 😩 :   |
| 🕑 UNIMED 🏾              |                               |                                      |                         |                                                    | 器 & ~               |
| Dashboard               | Show 10 🗸 entries             |                                      |                         |                                                    | Search:             |
| 券 Golongan              | NIP                           | 14 Nama                              | 1) Jenis Jabatan        | 🕪 Jabatan DT                                       | Jabatan DB          |
| Nomor Rekening          | 195107201977101001 -          | Prof. Dr. Wesly Hutabarat, M.Sc.     | DB                      |                                                    | Profesor/Guru Besar |
|                         | 195108201978031002 *          | Prof. Dr. Julaga Situmorang, M.Pd.   | DB                      |                                                    | Profesor/Guru Besar |
| ∯ Peran                 | 195201021980121001 -          | Prof. Dr. Zainuddin, M.Hum.          | DB                      |                                                    | Profesor/Guru Besar |
| 🛱 Periode               | 195303201980121001 -          | Prof. Dr. Albinus Silalahi, M.S.     | DT                      | Ka. Prodi S3 Pendidikan Kimia PPS                  | Profesor/Guru Besar |
| 📽 Kelompok Jabatan >    | 195304021977021001 -          | Prof. Dr. Paningkat Siburian, M.Pd.  | DT                      | Ka. Prodi S3 Manajemen Pendidikan PPS              | Profesor/Guru Besar |
| ALL STREET              | 195406151982011001 -          | Prof. Dr. Benyamin Situmorang, M.Pd. | DB                      |                                                    | Profesor/Guru Besar |
| 🖹 Riwayat 🗸 🗸           | 195410191980111001 -          | Prof. Dr. Pargaulan Siagian, M.Pd.   | DB                      |                                                    | Profesor/Guru Besar |
| Dosen                   | 195501081980031007 -          | Prof. Dr. Siman, M.Pd.               | DB                      |                                                    | Profesor/Guru Besar |
| Tendik                  | 195501131982031002 -          | Prof. Dr. Amrin Saragih, M.A.        | DT                      | Ka. Prodi S3 Linguistik Terapan Bahasa Inggris PPS | Profesor/Guru Besar |
|                         | 195503071984031001 *          | Prof. Dr. Zainuddin, S.T., M.Pd.     | DB                      |                                                    | Profesor/Guru Besar |
| » Aktivitas >           | Showing 1 to 10 of 10 entries |                                      |                         |                                                    | Previous 1 Next     |
|                         |                               |                                      |                         |                                                    |                     |
|                         |                               |                                      | Copyright © 2022 All Ri | ight Reserved - SSO UNIVERSITAS NEGERI MEDAN.      |                     |
|                         |                               |                                      |                         |                                                    |                     |
|                         |                               |                                      |                         |                                                    |                     |
| The state               |                               |                                      |                         |                                                    |                     |
|                         |                               |                                      |                         |                                                    |                     |
|                         |                               |                                      |                         |                                                    |                     |
| THE REAL PROPERTY AND A |                               |                                      |                         |                                                    |                     |
|                         |                               |                                      |                         |                                                    |                     |
|                         |                               |                                      |                         |                                                    |                     |
|                         |                               |                                      |                         |                                                    |                     |

Gambar 14 : Tampilan Menu Riwayat Dosen

Pada menu berikut ini admin dapat melihat data riwayat dosen dengan klik pada bagian NIP lalu akan muncul tampian Lihat Riwayat lalu klik Kembali akan muncul tampilan

| how 10      | ✓ entries          |                                           |                        | Search:          |                |      |
|-------------|--------------------|-------------------------------------------|------------------------|------------------|----------------|------|
|             | NIP 1              | Nama 🟥                                    | Jabatan †              | Tanggal<br>SK ↑ੈ | TMT<br>SK ↑∲   |      |
|             | 195107201977101001 | Prof. Dr.<br>Wesly<br>Hutabarat,<br>M.Sc. | Profesor/Guru<br>Besar | 2016-07-01       | 2016-<br>07-01 |      |
|             | 195107201977101001 | Prof. Dr.<br>Wesly<br>Hutabarat,<br>M.Sc. | Lektor Kepala          | 2006-11-30       | 2006-<br>12-01 |      |
| howing 1 to | 2 of 2 entries     |                                           |                        | Previous         | 1              | Next |

riwayat dosen sebagai berikut.

Gambar 15 : Tampilan Menu Lihat Riwayat Dosen

### J. Halaman Menu Riwayat Tendik

Berikut tampilan menu riwayat tendik pada aplikasi simremlink.

| ink.unimed.ac.id/dev2/riwayat/te |                                                                                                    |                                     | 특 Q 순 ☆ 🛛 💄 :                                                                                                    |                                                                                                    |
|----------------------------------|----------------------------------------------------------------------------------------------------|-------------------------------------|----------------------------------------------------------------------------------------------------|----------------------------------------------------------------------------------------------------|
|                                  |                                                                                                    |                                     | 88 A -                                                                                                    | -                                                                                                    |
| Phone 10 and and time            |                                                                                                    |                                     | 6mmb                                                                                                    |                                                                                                    |
|                                  |                                                                                                    |                                     |                                                                                                    |                                                                                                    |
| NIP                              | Nama                                                                                                    | Jenis Pegawai                       | Jabatan                                                                                                    |                                                                                                    |
| 196203251982022001 *             | Ellinasari.S.Pd.                                                                                                    | TENDIK                              | Pustakawan Madya                                                                                                    |                                                                                                    |
| 196207111985031001 -             | Pantes                                                                                                    | TENDIK                              | Pramu Bakt/Caraka                                                                                                    |                                                                                                    |
| 196208031986011002 *             | Khairuddin                                                                                                    | TENDIK                              | PENGADMINISTRASI KEPEGAWAIAN                                                                                                    |                                                                                                    |
| 196212181985031005 *             | Halomoan Panjaitan                                                                                                    | TENDIK                              | PENGADMINISTRASI AKADEMIK                                                                                                    |                                                                                                    |
| 196303101984032002 *             | Dahlana                                                                                                    | TENDIK                              | Arsiparis Pelaksana Lanjutan                                                                                                    |                                                                                                    |
| 196303131983032003               | Risma Rison                                                                                                    | TENDIK                              | PENUADMINISTRASI KEUANDAN                                                                                                    |                                                                                                    |
| 196505181985031004 *             | Anwar Sujann, S.E.                                                                                                    | TENDIK                              | Kapala Bagian Kerjasama dan Hubungan Masyarakat                                                                                                    |                                                                                                    |
| 196306121986031005 *             | RUSE S.E.                                                                                                    | TENDIK                              | Nepala bagian lata Usana                                                                                                    |                                                                                                    |
| 196309201985021002 *             | Sujan, S.C.                                                                                                    | TENDIK                              | Vendia Banian Tata Lisaka                                                                                                    |                                                                                                    |
| 1000020100021002                 | Niteli di Nizel, S.P.C.                                                                                                    | TENDIK                              | Repaid Bagian rata Usana                                                                                                    |                                                                                                    |
| Showing 1 to 10 of 270 entries   |                                                                                                    |                                     | Previous 1 2 3 4 5 - 27 Next                                                                                                    |                                                                                                    |
|                                  |                                                                                                    | Copyright & 2022 All Right R        | wwwwg - SSD UNIVERSITAS NEGERI MEDAN.                                                                                                    |                                                                                                    |
|                                  | nkunimed.ac.id/dev2/riwayar/r<br>Show 10 v entries<br>NF 1 *<br>10020033001 *<br>1002003000 *<br>100200310084022001 *<br>10020031008402000 *<br>10020031008402000 *<br>10020031008402000 *<br>10020031008402000 *<br>100200200086021002 *<br>31coving 1 to 10 of 270 entries | nkunimed.ac.id/dev2/filwayat/tendik | speciel         Image: Speciel         Image: Specil | Records       Records       Records |

Gambar 16 : Tampilan Menu Riwayat Tendik

Pada menu berikut ini admin dapat melihat data riwayat tendik dengan klik pada bagian NIP lalu akan muncul tampion Lihat Riwayat lalu klik Kembali akan muncul tampilan riwayat tendik sebagai berikut.

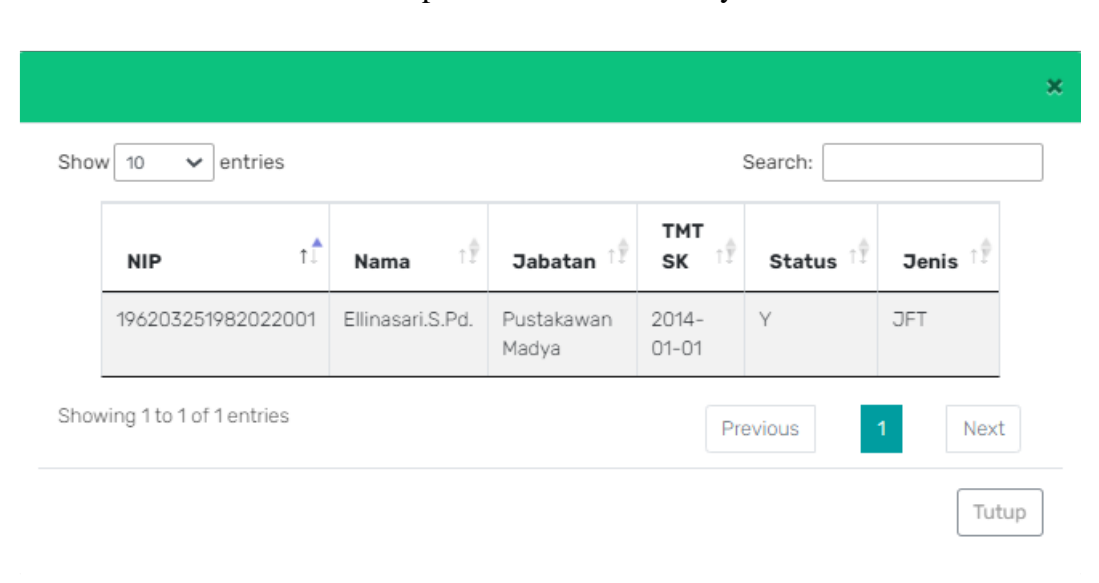

Gambar 17 : Tampilan Menu Lihat Riwayat Tendik

# K. Halaman Menu Aktivitas Semua Transaksi

Berikut tampilan menu aktivitas semua transaksi pada aplikasi simremlink Gambar 18 : Tampilan Menu Aktivitas Semua Transaksi

| SISTEM REMUNERASI TER                                            | RINTEGE × +                                                      |                                 |               |
|------------------------------------------------------------------|------------------------------------------------------------------|---------------------------------|---------------|
| $\leftrightarrow$ $\rightarrow$ $\mathbf{C}$ $\triangleq$ simrer | mlink.unimed.ac.id/dev2/proses-remun/aktivitas/semua-transaksi-2 |                                 | a e e ☆ ∎ ≛ : |
| 🕑 UNIMED 🏾 🔍                                                     |                                                                  |                                 | 闘 ら -         |
| Dashboard                                                        | Q. Cari Data Aktivitas                                           |                                 |               |
| 🔅 Golongan                                                       |                                                                  |                                 | Q. Carl       |
| Nomor Rekening                                                   | Pogawai                                                          | Periode                         |               |
| ☆ Peran                                                          | Pilih Pegawai                                                    | Pilih Periode                   |               |
| 🛱 Periode                                                        |                                                                  |                                 |               |
| 📽 Kelompok Jabatan >                                             |                                                                  |                                 |               |
| 🖹 Riwayat 🔷                                                      |                                                                  |                                 |               |
| » Aktivitas 🗸                                                    |                                                                  |                                 |               |
| Semua Transaksi                                                  |                                                                  |                                 |               |
| Semua Transaksi Baru                                             |                                                                  |                                 |               |
| Upload Data Perubahan                                            |                                                                  |                                 |               |
| Banding                                                          |                                                                  |                                 |               |
| Pembayaran >                                                     |                                                                  |                                 |               |
|                                                                  |                                                                  |                                 |               |
| javascript;                                                      | Copyright & 2022 All Right Reserved                              | - SSO UNIVERSITAS NEGERI MEDAN. |               |

Pada menu berikut, admin dapat mengecek semua data pegawai maupun dosen pada aktivitas semua transaksi yang masuk pada aplikasi simremlink. Dimana admin dapat mencari data dosen dan pegawai pada kolom pencarian dengan ketik nama dosen dan pegawai dan pilih periode tahun berapa yang mau dicari, setelah itu klik tombol **Cari** yang berwana biru dipojok atas.

# L. Halaman Menu Aktivitas Tampilan Data Semua Transaksi

Berikut tampilan menu aktivitas tampilan data semua transaksi pada aplikasi simremlink.

| SISTEM REMUNERASI TER                                            | INTEG: × +                                                       |                                      | ~ - a ×   |
|------------------------------------------------------------------|------------------------------------------------------------------|--------------------------------------|-----------|
| $\leftrightarrow$ $\rightarrow$ $\mathbf{C}$ $\triangleq$ simren | nlink.unimed.ac.id/dev2/proses-remun/aktivitas/semua-transaksi-2 | <b>2</b> ∂ G                         | 🖻 🛧 🗖 😩 i |
| 🕑 UNIMED 🏼                                                       |                                                                  |                                      | 88 0 -    |
| Dashboard                                                        | Q. Cari Data Aktivitas                                           |                                      |           |
| 券 Golongan                                                       |                                                                  |                                      | Q.Cari    |
| Nomor Rekening                                                   |                                                                  |                                      |           |
| 습 Peran                                                          | Pegawai<br>Mohamad Ihwani, S.Si., M.Kom.                         | 20211                                |           |
| 🛱 Periode                                                        |                                                                  |                                      |           |
| and Links                                                        |                                                                  |                                      | _         |
| <ul> <li>Kelompok Japatan</li> </ul>                             | A Profil Pegawai                                                 |                                      |           |
| Riwayat >                                                        | NIP                                                              | 197709292009121001                   |           |
| » Aktivitas 🗸 🗸                                                  | NIDN                                                             |                                      |           |
| Semua Transaksi                                                  | Nama                                                             | Mohamad Ihwani, S.Si., M.Kom.        |           |
| Semua Transaksi Baru                                             | Golongan PNS                                                     | III/c                                |           |
| Upload Data Perubahan                                            | Jabatan TENDIK 1 / Durasi                                        | Analis Sistem Informasi dan Jaringan | 6 bulan   |
| Banding                                                          |                                                                  |                                      |           |
| Pembayaran >                                                     | Harga TENDIK                                                     | Ri                                   |           |
| 🕑 UNIMED 🍳                                                       | Total Poin                                                       |                                      |           |
| O Duthhand                                                       | Poin Kinerja (Di Luar Poin Penghargaan)                          | 53.67                                |           |
|                                                                  | Poin P1 TENDIK                                                   | 12.00                                |           |
| 券 Golongan                                                       | Ruis PO TRUBIA                                                   |                                      |           |
| Nomor Rekening                                                   | Poin P2 LENUK                                                    | 4107                                 |           |
| 😭 Peran                                                          | Prin Penginai geari / kegiakan ki kusus                          | 0.00                                 |           |
| 🛱 Periode                                                        | P1DT                                                             | Rp.                                  |           |
| 📽 Kelompok Jabatan 🔉                                             |                                                                  |                                      |           |
| Riwavat                                                          | P2 TENDIK                                                        | Rp.                                  |           |
| N Altindras                                                      | Penghargaan                                                      | Rp. 0                                |           |
|                                                                  |                                                                  |                                      |           |
| Semua Transaksi                                                  | P1 Januari                                                       | RI                                   |           |
| Semua Transaksi Baru                                             | P1 Februari                                                      | R                                    |           |
| Upload Data Perubahan                                            | P1 Maret                                                         | Rj                                   |           |
| Banding                                                          | P1April                                                          | RI                                   |           |
| Pembayaran >                                                     | P1 Mei                                                           |                                      |           |
| The States                                                       | P1 Juni                                                          | Rj                                   |           |
|                                                                  | Total P1                                                         | R                                    |           |
|                                                                  |                                                                  |                                      |           |
| T STATE                                                          | Total P2 + Penghargaan                                           | Ri                                   |           |
| Angellen and the -                                               | Pajak P2                                                         | R                                    |           |
|                                                                  | lotar #2 + Pengnargaan Uiterlimä                                 | R                                    |           |
|                                                                  | Lihat Data Transaksi                                             |                                      | *         |

Gambar 19 : Tampilan Pertama Menu Aktivitas Semua Transaksi

|                                                                                                    | 🖹 Data Transaksi Mengajar Lainnya                                                                                                    | Data Sudah Terkoneks                           | i                                                                                                    |                |                                                                                                    |
|----------------------------------------------------------------------------------------------------|----------------------------------------------------------------------------------------------------|------------------------------------------------|----------------------------------------------------------------------------------------------------|----------------|----------------------------------------------------------------------------------------------------|
| Dashboard                                                                                                    | 10 V items/page                                                                                                    |                                                |                                                                                                    |                | Pencarian                                                                                                    |
| či Colonan                                                                                                    | Peran                                                                                                    | 1 Volume                                       |                                                                                                    | Poin           | ra                                                                                                    |
| s,e Golongan                                                                                                    |                                                                                                    | No data a                                      | wailable in table                                                                                                    |                |                                                                                                    |
| Nomor Rekening                                                                                                    | Total                                                                                                    |                                                |                                                                                                    |                |                                                                                                    |
| ☆ Peran                                                                                                    | Showing 0 to 0 of 0 entries                                                                                                    |                                                |                                                                                                    |                | Previous Next                                                                                                    |
| 🛱 Periode                                                                                                    |                                                                                                    |                                                |                                                                                                    |                |                                                                                                    |
| 📽 Kelompok Jabatan 🔸                                                                                                    |                                                                                                    |                                                |                                                                                                    |                |                                                                                                    |
| 🖹 Riwayat >                                                                                                    | 🖻 Data Transaksi Penelitian                                                                                                    | Data Sudah Terkoneks                           | i                                                                                                    |                |                                                                                                    |
| » Aktivitas                                                                                                    | Show 10 ventries                                                                                                    |                                                |                                                                                                    |                | Search:                                                                                                    |
| Semua Transaksi                                                                                                    | No 1 Peran                                                                                                    | bokur                                          | nen                                                                                                    | †∳ Po          | in 🕫                                                                                                    |
| Semua Transaksi Baru                                                                                                    |                                                                                                    | No data a                                      | wailable in table                                                                                                    |                |                                                                                                    |
| Upload Data Perubahan                                                                                                    | Total                                                                                                    |                                                |                                                                                                    |                |                                                                                                    |
| Banding                                                                                                    | Showing 0 to 0 of 0 entries                                                                                                    |                                                |                                                                                                    |                | Previous                                                                                                    |
| Pembayaran                                                                                                    |                                                                                                    |                                                |                                                                                                    |                |                                                                                                    |
| , consequent                                                                                                    |                                                                                                    |                                                |                                                                                                    |                |                                                                                                    |
|                                                                                                    | Data Transaksi Pengabdian                                                                                                    | Data Sudah Terkoneks                           | l                                                                                                    |                |                                                                                                    |
|                                                                                                    | Show 10 v entries                                                                                                    |                                                |                                                                                                    |                | Search:                                                                                                    |
|                                                                                                    | No 1* Peran                                                                                                    | ⊺≬ Dokur                                       | nen                                                                                                    | 14 Pc          | in 🕫                                                                                                    |
|                                                                                                    |                                                                                                    | No data a                                      | wailable in table                                                                                                    |                |                                                                                                    |
| 🎯 UNIMED 🏼 🧉                                                                                                    | Data Transaksi Tupoksi                                                                                                    | Data Sudah Terkone                             | ksi                                                                                                    |                |                                                                                                    |
| n Dashboard                                                                                                    |                                                                                                    |                                                |                                                                                                    |                | Pencarian                                                                                                    |
|                                                                                                    | 10 V items/page                                                                                                    |                                                |                                                                                                    |                |                                                                                                    |
| 柒 Golongan                                                                                                    | 10 vitems/page                                                                                                    |                                                | Tapaian                                                                                                    | Τą             | Poin                                                                                                    |
| 茶 Golongan                                                                                                    | 10 v Items/page Peran TUSI Hukuman Disiplin                                                                                                    |                                                | TA         Capaian           100         100                                                                              | τę             | Poin 16                                                                                                    |
| <ul> <li>Golongan</li> <li>Nomor Rekening</li> </ul>                                                                                                    | 10 v Items/page Peran TUSI Hukuman Disiplin TUSI Kehadiran Tendik                                                                                                    |                                                | T apaian           100         87.67                                                                                      | τ <sub>θ</sub> | Poin 16<br>4.00<br>10.52                                                                                                    |
| <ul> <li>Colongan</li> <li>Nomor Rekening</li> <li>Peran</li> </ul>                                                                                                    | TUSI Hukuman Disiplin<br>TUSI Kehadiran Tendik<br>TUSI Kehadiran Tendik                                                                                                    |                                                | ™         Capaian           100         87.67           100         97.67                                                 | Τĝ             | Poin 16<br>4.00<br>10.52<br>4.00                                                                                                    |
| ☆ Colongan                                                                                                    | TUSI Hukuman Disiplin<br>TUSI Hukuman Disiplin<br>TUSI Kehadiran Tendik<br>TUSI LHKASN<br>TUSI Pencapalan Kinerja Tendik<br>TUSI Pencapalan Kinerja Tendik                                                                                                    |                                                | Capaian           100         87.67           100         100           100         100                                   | τ <sub>θ</sub> | Pein 16<br>4.00<br>10.52<br>4.00<br>16<br>4                                                                                                    |
| <ul> <li>☆ Colongan</li> <li>Nomor Rekening</li> <li>☆ Peran</li> <li>⇔ Periode</li> <li>≼ Kelompok Jabatan ⇒</li> </ul>                                                                                                    | 10     Items/page         Peran         TUSI Hukuman Disiplin   TUSI kehadiran Tendik    TUSI LHKASN    TUSI Pencapalan Kinerja Tendik    TUSI Pencapalan Kinerja Tendik        TUSI Penlaku                                                                                                    |                                                | Capalan           100           87.67           100           100           100           100           100               | 7              | Pein 16<br>4.00<br>10.52<br>4.00<br>16<br>4                                                                                                    |
| <ul> <li>Colongan</li> <li>Nomor Rekening</li> <li>Peran</li> <li>Periode</li> <li>Kelompok Jabatan &gt;</li> <li>Riwayat &gt;</li> </ul>                                                                                                    | 10     Itoms/page         Peran         TUSI Hukuman Disiplin   TUSI Kehadiran Tendik    TUSI LHKASN    TUSI Pencapalan Kinerja Tendik    TUSI Perliaku     TuSI Perliaku   Total                                                                                                    |                                                | Capatan           100           87.67           100           100           100           100                             | τφ             | Poin 16<br>4.00<br>10.52<br>4.00<br>16<br>4                                                                                                    |
| <ul> <li>Colongan</li> <li>Nomor Rekening</li> <li>Peran</li> <li>Periode</li> <li>Kelompok Jabatan</li> <li>Rivayat</li> <li>Aktivitas</li> </ul>                                                                                                    | 10     Veran       TUSI Hukuman Disiplin       TUSI Kukuman Disiplin       TUSI Kehadiran Tendik       TUSI LHKASN       TUSI Pencapalan Kinerja Tendik       TUSI Perlaku       Total                                                                                                    |                                                | Capalan           100           87.67           100           100           100           100                             | ۹۴<br>         | Pein 4.00<br>10.52<br>4.00<br>16<br>4<br>4<br>Previous 1 Next                                                                                                    |
| <ul> <li>Colongan</li> <li>Nomor Rekening</li> <li>Peran</li> <li>Periode</li> <li>Kelompok Jabatan</li> <li>Riwayat</li> <li>Aktivitas</li> <li>Semua Transaksi</li> </ul>                                                                                                    | 10     Itoms/page         Peran   TUSI Hukuman Disiplin TUSI Kehadiran Tendik TUSI LehkASN TUSI Pencapalan Kinerja Tendik TUSI Perilaku TUSI Perilaku Total Showing 1 to 5 of 5 entries                                                                                                    |                                                | Capaian           100           87.67           100           100           100           100                             | 18             | Poin         Image: Constraint of the second second se |
| <ul> <li>Colongan</li> <li>Nomor Rekening</li> <li>Peran</li> <li>Periode</li> <li>Kelompok Jabatan &gt;</li> <li>Riwayat &gt;</li> <li>Aktivitas ↓</li> <li>Semua Transaksi</li> </ul>                                                                                                   | 10     Itoms/page         Peran   TUSI Hukuman Disiplin TUSI kehadiran Tondik TUSI Kehadiran Tondik TUSI Pencapalan Kinerja Tendik TUSI Penlaku Total Showing 1to 5 of 5 entries Data Transaksi Mengajar                                                                                                    | Data Sudah Terkon                              | Capaian           100           87.67           100           100           100           100           100           100 |                | Poin  4.00 10.52 4.00 16 4 Previous 1 Next                                                                                                    |
| <ul> <li>Colongan</li> <li>Nomor Rekening</li> <li>Peran</li> <li>Periode</li> <li>Kelompok Jabatan</li> <li>Riwayat</li> <li>Aktivitas</li> <li>Semua Transaksi Baru</li> <li>Lielard Data Reinhabana</li> </ul>                                                                         | 10       Items/page         Peran       TUSI Hukuman Disiplin         TUSI Hukuman Disiplin       TUSI kehadiran Tondik         TUSI LIKASN       TUSI Pencapalan Kinerja Tendik         TUSI Perliaku       Total         Showing 1 to 5 of 5 entries                                                                                                    | Data Sudah Terkon                              | Capatan           100           87.67           100           100           100           100           100           100 | 1¢             | Pein 6                                                                                                    |
| <ul> <li>Colongan</li> <li>Nomor Rekening</li> <li>Peran</li> <li>Periode</li> <li>Kelompok Jabatan &gt;</li> <li>Riwayat &gt;</li> <li>Aktivitas </li> <li>Semua Transaksi Baru</li> <li>Upload Data Perubahan</li> </ul>                                                                | 10       Items/page         Peran       TUSI Hukuman Disiplin         TUSI Hukuman Disiplin       TUSI kehadiran Tendik         TUSI LHKASN       TUSI Pencapalan Kinerja Tendik         TUSI Perilaku       Total         Showing 1 to 5 of 5 entries                                                                                                    | Data Sudah Terkond                             | Capatan           100           87.67           100           100           100           100                             |                | Poin 6 4.00 10.52 4.00 16 4 Previous 1 Next Previous Pencarian                                                                                                    |
| <ul> <li>Colongan</li> <li>Nomor Rekening</li> <li>Peran</li> <li>Periode</li> <li>Kekompok Jabatan &gt;</li> <li>Riwayat &gt;</li> <li>Aktivitas </li> <li>Semua Transaksi Baru<br/>Upload Data Perubahan<br/>Banding</li> </ul>                                                         | 10       Itoms/page         Peran       TUSI Hukuman Disiplin         TUSI Kukuman Disiplin       TUSI Kehadiran Tendik         TUSI Pencapalan Kinerja Tendik       TUSI Pencapalan Kinerja Tendik         TUSI Perlaku       Total         Showing 1 to 5 of 5 entries       Itoms/page         IData Transaksi Mengajar       Itoms/page         Peran       Itoms/page                             | Data Sudah Terkond<br>1 SKS Lebih              | Capatan           100         87.67           100         100           100         100                                   | Té<br>Poin     | Poin b<br>4.00<br>10.52<br>4.00<br>16<br>4<br>4<br>Previous 1 Next                                                                                                    |
| <ul> <li>Colongan</li> <li>Nomor Rekening</li> <li>Peran</li> <li>Periode</li> <li>Kekompok Jabatan</li> <li>Kekompok Jabatan</li> <li>Riwayat</li> <li>Aktivitas</li> <li>Semua Transaksi Baru</li> <li>Upload Data Perubahan</li> <li>Banding</li> <li>Pembayaran</li> <li>X</li> </ul> | 10       Itoms/page         Peran       TUSI Hukuman Disiplin         TUSI Kukuman Disiplin       TUSI Kehadiran Tendik         TUSI Pencapalan Kinerja Tendik       TUSI Pencapalan Kinerja Tendik         TUSI Perlaku       Total         Showing 1 to 5 of 5 entries       Itoms/page         Peran       Itoms/page         Peran       Itoms/page                                                | Data Sudah Terkond<br>1 SKS Lebih<br>No data   | Capaian           100           87.67           100           100           100                                           | Tè Poin        | Poin         1           4.00         10.52           4.00         1           16         4           Previous         1           Previous         1           Pencarian         1                                                                                                    |
| <ul> <li>Colongan</li> <li>Nomor Rekening</li> <li>Peran</li> <li>Periode</li> <li>Kekompok Jabatan &gt;</li> <li>Rkwayat &gt;</li> <li>Rkwayat &gt;</li> <li>Semua Transaksi Baru<br/>Upload Data Perubahan<br/>Banding</li> <li>Pembayaran &gt;</li> </ul>                              | 10       Itoms/page         Peran       TUSI Hukuman Disiplin         TUSI Kehadiran Tendik       TUSI LHKASN         TUSI Pencapalan Kinerja Tendik       TUSI Penlaku         TUSI Perlaku       Total         Showing 1to 5 of 5 entries       Itoms/page         Peran       Itoms/page         Total       Itoms/page                                                                             | Data Sudah Terkond<br>7 SKS Lebih<br>No data   | Capaian           100           87.67           100           100           100                                           | Té Poin        | Poin         1           4.00         10.52           4.00         1           16         4           Previous         1           Previous         1                                                                                                    |
| <ul> <li>Colongan</li> <li>Nomor Rekening</li> <li>Peran</li> <li>Periode</li> <li>Kelompok Jabatan &gt;</li> <li>Riwayat &gt;</li> <li>Riwayat &gt;</li> <li>Semua Transaksi Baru<br/>Upload Data Perubahan<br/>Banding</li> <li>Pembayaran &gt;</li> </ul>                              | 10       Itoms/page         Peran       TUSI Hukuman Disiplin         TUSI Kukuman Disiplin       TUSI Kehadiran Tendik         TUSI LHKASN       TUSI Pencapalan Kinerja Tendik         TUSI Perlaku       TuSi Perlaku         Total       Showing 1 to 5 of 5 entries         Image: Transaksi Mengajar       Itoms/page         Peran       Itotal         Total       Showing 0 to 0 of 0 entries | Data Sudah Terkono      SKS Lebih      No data | Capaian           100           87.67           100           100           100                                           | 16<br>         | Poin         1           4.00         10.52           4.00         1           16         4           Previous         1           Previous         1           Pencartan         1           Previous         1           Previous         1                                                                                                    |

Gambar 19 : Tampilan Kedua Menu Aktivitas Semua Transaksi

|                | 10 v Items/page                                                                                                    |                                                             | Pencarian |     |  |
|----------------|----------------------------------------------------------------------------------------------------|-------------------------------------------------------------|-----------|-----|--|
| n              | Judul 14 Peran                                                                                                    | τ <sub>δ</sub> <b>ν</b>                                     | folume    | n D |  |
| ekening        | Panitia Pelaksanaan Kegiatan Asesmen: Pengukuran Kompetensi SDM Tenaga Kependidikan sesuai dengan Kebutuhan Pengembangan Organisasi UNIMED Anggota Pe     | Panitia Adhoc Tk. Fak/Unit Kerja 1                          | 0.60      | _   |  |
|                | PANTIA PEMUTAKHIRAN SOAL UDIAN DAN PELAKSANAAN UDIAN ONLINE MATAKULIAH DASAR KEPENDIDIKAN (MKDK) SEMESTER GENAP TAHUN AKADEMIK Anggota P<br>2020/2021     | Panitia Adhoc Tk. Fak/Unit Kerja 1                          | 0.60      |     |  |
| 1334           | PANITIA PEMUTAKHIRAN SOAL UJIAN DAN PELAKSANAAN UJIAN ONLINE MATAKULIAH UMUM (MKU) SEMESTER GENAP TAHUN AKADEMIK 2020/2021 Anggota P                      | Panitia Adhoc Tk. Fak/Unit Kerja 1                          | 0.60      |     |  |
| BU Marsh W     | Pembentukan Tim Kerja Proyek Perubahan Pelatihan Kepemimpinan Nasional Tingkat II Anggota Ti                                                              | Tim Adhoc/tim kecil ( menghasilkan produk/dokumen/borang) 1 | 1.25      |     |  |
| ok Jabatan 🔸   | Pengangkatan Panitia Pelaksana Kegiatan Kompetisi Debat Mahasiswa Indonesia (KDMI) Antar Mahasiswa Tingkat Universitas Negeri Medan Tahun 2021 Anggota Pe | Panitia Adhoc Tk. Univ. 1                                   | 0.80      |     |  |
| •              | Pengangkatan Panitia Pelaksana Kegiatan Pemilihan Mahasiswa Berprestasi Universitas Negeri Medan Tahun 2021 Anggota Pe                                    | Panitia Adhoc Tk. Univ. 1                                   | 0.80      |     |  |
| • • •          | PENGANGKATAN PEJABAT PENGELOLA INFORMASI DAN DOKUMENTASI (PPID) DAN PETUGAS INFORMASI UNIVERSITAS NEGETI MEDAN Koordinator Panitia Adhoo Tk Univ. 1       |                                                             |           |     |  |
|                | PENGANGKATAN TIM PENGELOLA WEBSITE UNIVERSITAS NEGERI MEDAN Pengelola                                                                                     | a Web Tk. Universitas 1                                     | 4.00      |     |  |
| Transaksi      | Pengangkatan Tim Remunerasi Badan Layanan Umum Universitas Negeri Medan Tahun 2021 Anggota Ti                                                             | Tim Remunerasi 1                                            | 3.50      |     |  |
| Transaksi Baru | Revisi Pengangkatan Tim Pembangunan Zona Integritas Fakultas Matematika dan Ilmu Pengetahuan Alam Anggota Pe                                              | Pengungkit ZI 1                                             | 1.10      |     |  |
| Data Perubahan | Total                                                                                                    |                                                             | 15.1      | 50  |  |
| g              | Showing 1 to 10 of 11 entries                                                                                                    | Previous                                                    | 2 Ne      | oct |  |
| yaran 🔉        |                                                                                                    |                                                             |           |     |  |
| and the        | B Deta Transaksi Penghargaan/Kegiatan Khusus Data Sudah Terkoneksi                                                                                        |                                                             |           |     |  |
|                | 10 v Items/page                                                                                                    |                                                             | Pencarian |     |  |
| 1.000          | Peran TA Poin                                                                                                    |                                                             |           | Ą   |  |
|                |                                                                                                    |                                                             |           | _   |  |

Gambar 20 : Tampilan ketiga Menu Aktivitas Semua Transaksi Pada tampilan berikut ini adalah data hasil semua transaksi yang ada pada pegawai, dimana admin dapat melihat seluruh transaksi pada menu berikut, dengan scroll kebawah lalu klik tombol Lihat Data Transaksi. Setelah itu akan muncul tampilan seperti berikut.

# M. Halaman Menu Aktivitas Tampilan Upload Data Perubahan

Berikut tampilan menu aktivitas tampilan upload data perubahan pada aplikasi simremlink.

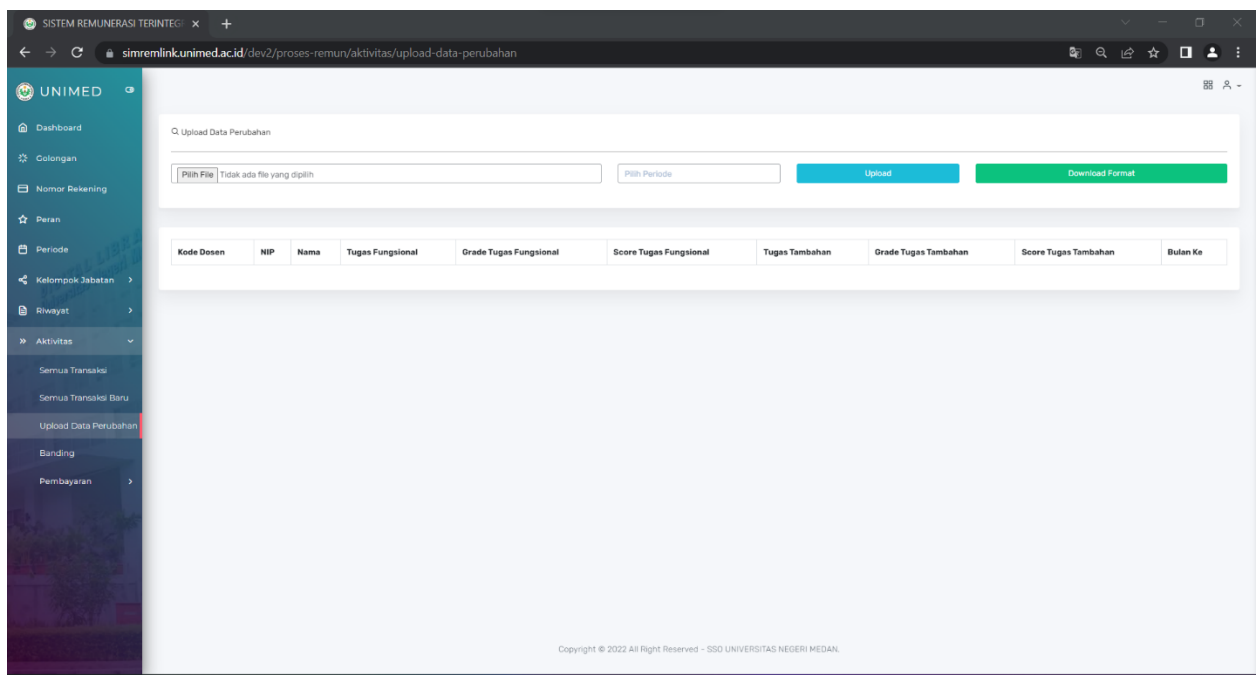

Gambar 21 : Tampilan Menu Aktivitas Upload Data Perubahan

Pada tampilan menu berikut ini ialah admin dapat mengubah data bagi dosen atau tendik untuk mengupload perubahan data transaksi yang bermasalah. Dengan mendownload format transaksi yang akan di ubah pada tombol hijau **download format**, lalu admin menginput file yang akan diubah lalu pilih periode lalu klik **Upload** setelah data perubahan diupload data akan muncul pada tampilan menu dibawah.

# N. Halaman Menu Aktivitas Tampilan Banding

Berikut tampilan menu aktivitas tampilan data banding pada aplikasi simremlink. Gambar 22 : Tampilan Menu Aktivitas Banding

| SISTEM REMUNERASI TERI                                      | NTEGE × +                                 |                |                                           |                           |            |        |         | × –                    | σ×       |
|-------------------------------------------------------------|-------------------------------------------|----------------|-------------------------------------------|---------------------------|------------|--------|---------|------------------------|----------|
| $\leftrightarrow$ $\rightarrow$ $\mathbf{C}$ $\cong$ simrem | link.unimed.ac.id/dev2/proses-remun/aktiv |                |                                           |                           |            |        | ଛେ ପ୍   | @ ☆ [                  | 1 🔺 🗄    |
| 🕑 UNIMED 🔍                                                  |                                           |                |                                           |                           |            |        |         |                        | 88 0 -   |
| Dashboard                                                   | Q. Cari Data Banding                      |                |                                           |                           |            |        |         |                        |          |
| 券 Golongan                                                  |                                           |                |                                           |                           |            |        |         |                        | Q Cari   |
| Nomor Rekening                                              | Periode                                   |                |                                           |                           |            |        |         |                        |          |
| 🛱 Peran                                                     | 20212                                     |                |                                           |                           |            |        |         |                        |          |
| 🛱 Periode                                                   |                                           |                |                                           |                           |            |        |         |                        |          |
| 📽 Kelompok Jabatan >                                        | Data Banding<br>Show 10 V entries         |                |                                           |                           |            |        | Sea     | irch:                  |          |
| 🖹 Riwayat >                                                 | Nama                                      | 11 Jenis Peran | b Peran                                   | 1. Bukti                  | Capaian 16 | Poin 1 | Periode | 6 Aksi                 | 18       |
| » Aktivitas 🗸                                               | Tiur Malasari Siregar, S.Pd., M.Si.       | Tupoksi        | TUSI Kehadiran Dosen                      | Lihat Data                | 75         | 9      | 20212   | Banding Te<br>Diterima | lah<br>a |
| Semua Transaksi Baru<br>Upload Data Perubahan               | Tiur Malasari Siregar, S.Pd., M.Si.       | Penunjang      | Ketua Komisi Senat Universitas            | Lihat Data                | 5          | 5      | 20212   | Banding Tr<br>Diterim  | lah<br>h |
| Banding                                                     | Prof. Dr. Nurdin Bukit, M.Si.             | Mengajar       | Mengajar pada Program D3/S1               | Lihat Data                | 1          | 2      | 20212   | Terima Tola            | ĸ        |
| Pembayaran >                                                | Prof. Dr. Nurdin Bukit, M.Si.             | Mengajar       | Membimbing Skripsi s.d. Lulus             | Lihat Data                | 1          | 1      | 20212   | Terima Tola            | ĸ        |
| in the second                                               | Showing 1 to 4 of 4 entries               |                |                                           |                           |            |        | Previo  | 25 1                   | Next     |
|                                                             |                                           |                |                                           |                           |            |        |         |                        |          |
|                                                             |                                           |                | Copyright @ 2022 All Right Reserved - SSO | UNIVERSITAS NEGERI MEDAN. |            |        |         |                        |          |

Pada menu tampilan berikut ini admin dapat melihat menu data banding dosen dan tendik yang transaksinya dapat dilihat dari menu bukti, capaian, poin, periode, dan aksi. Untuk data banding yang diajukan oleh dosen maupun tendik yang bersangkutan admin dapat melihat menu **bukti** dengan melihat detail yang dikirim oleh dosen maupun tendik yang bersangkutan. Dan tahap akhir admin dapat memproses data dengan mengklik tombol hijau **terima** atau tombol merah **tolak**. Jika banding diterima akan muncul notifikasi tombol hijau **Banding Telah Diterima**.

# O. Halaman Menu Aktivitas Tampilan Pembayaran Poin

Berikut tampilan menu aktivitas tampilan pembayaran poin pada aplikasi simremlink. Gambar 23 : Tampilan Menu Aktivitas Pembayaran Poin

| SISTEM REMUNERASI TE  |                                                | 9                              |                               |            |              |        |        |                | × -         | o ×    |
|-----------------------|------------------------------------------------|--------------------------------|-------------------------------|------------|--------------|--------|--------|----------------|-------------|--------|
| ← → C 🔒 simre         | emlink.unimed.ac                               | .id/dev2/proses-remun/aktivita |                               |            |              |        |        | 2 <sub>3</sub> | ९ 🖻 ✿       | 🖬 😩 i  |
| 🕑 UNIMED 🏼            |                                                |                                |                               |            |              |        |        |                |             | 88 8 - |
| Dashboard             | Q. Pencarian                                   |                                |                               |            |              |        |        |                |             |        |
| 茶 Colongan            | Q <sub>CH</sub>                                |                                |                               |            |              |        |        |                |             |        |
| Nomor Rekening        | Tot Berlote                                    |                                |                               |            |              |        |        |                |             |        |
| ☆ Peran               | UPT - TEXNOLOGI INFORMASI DAN KOMUNIKASI 20211 |                                |                               |            |              |        |        |                |             |        |
| 🛱 Periode             |                                                |                                |                               |            |              |        |        |                |             |        |
| 📽 Kelompok Jabatan 🔸  | A Tabel Poin                                   |                                |                               |            |              |        |        |                |             |        |
| 🗈 Riwayat 🔶           |                                                |                                |                               |            |              |        |        |                |             |        |
| » Aktivitas 🗸 🗸       | Copy Exc                                       | el CSV PDF                     |                               |            |              |        |        |                | Pencarian   |        |
| Semua Trancaksi       | NO                                             | NIP                            | Nama                          | Total Poin | Poin Kinerja | P1DT 1 | P2DT 👘 | P2DB           | Penghargaan | ть     |
| Serius narisaksi      | 1                                              | 196608151987101001.            | Sudarto                       | 0.000      | 39.90        | 12     | 27.90  | 27.90          |             |        |
| Semua Transaksi Baru  | 2                                              | 197709292009121001.            | Mohamad Ihwani, S.Si., M.Kom. | 0.000      | 53.67        | 12     | 28.00  | 41.67          | 0           |        |
| Upload Data Perubahan | 3                                              | 197906161999031001.            | Muhammad Arsyad, S.ST.        | 0.000      | 41.04        | 12     | 28.00  | 29.04          |             |        |
| Banding               | Showing 1 to 3                                 | 5 of 3 entries                 |                               |            |              |        |        |                | Previous 1  | Next   |
| Pembayaran 🗸          |                                                |                                |                               |            |              |        |        |                |             |        |
| Poin                  |                                                |                                |                               |            |              |        |        |                |             |        |

Pada menu tampilan ini admin dapat mengecek poin pembayaran pada aplikasi untuk dosen maupun tendik, dengan memilih **Unit** dan **Periode** lalu klik tombol **Cari** di kanan atas. Jika sudah muncul dibagian bawah admin dapat mendownload data pembayaran poin setiap dosen dan tendik jika diperlukan.

# P. Halaman Menu Aktivitas Tampilan Pembayaran P1

Berikut tampilan menu aktivitas tampilan pembayaran P1 pada aplikasi simremlink. Gambar 24 : Tampilan Menu Aktivitas Pembayaran P1

| SISTEM REMUNERASI TER                                       | rintege × +                              |                                     |              |                      |    |           |            |       |            |         |
|-------------------------------------------------------------|------------------------------------------|-------------------------------------|--------------|----------------------|----|-----------|------------|-------|------------|---------|
| $\leftrightarrow \rightarrow \mathbf{C}$ $\triangleq$ simre | mlink.unimed.ac.                         | id/dev2/proses-remun/aktivitas/perr | nbayaran-p1# |                      |    |           |            | Q;    | . Q & ☆    |         |
| 🕑 UNIMED 🤉                                                  |                                          |                                     |              |                      |    |           |            |       |            | 88 උ.   |
| Dashboard                                                   | Q Pencarian                              |                                     |              |                      |    |           |            |       |            |         |
| 🔅 Golongan                                                  |                                          |                                     |              |                      |    |           |            |       |            | Q. Carl |
| Nomor Rekening                                              | Unit                                     |                                     | P            | eriode               |    |           | Bulan      |       |            |         |
| ☆ Peran                                                     | UPT - TEKNOLOGI INFORMASI DAN KOMUNIKASI |                                     |              | 20212                |    |           | Bulan Ke-3 |       |            | ~       |
| Periode                                                     |                                          |                                     |              |                      |    |           |            |       |            |         |
| 📽 Kelompok Jabatan 🔸                                        | 유 Tabel Pembaya                          | aran P1                             |              |                      |    |           |            |       |            |         |
| 🖻 Riwayat 🔷                                                 | Durn Dur                                 |                                     |              |                      |    |           |            |       | Pancarian  |         |
| » Aktivitas 🗸 🗸                                             | Copy Exce                                |                                     | 7.8          |                      |    |           |            |       |            |         |
| Semua Transaksi                                             | 1                                        | 194408161987101001                  | Sustanto     |                      |    | 124925342 |            | Re 0  |            |         |
| Semua Transaksi Baru                                        | 2                                        | 197709292009121001                  | Mohamad II   | hwani, S.Si., M.Kom. | 01 | 149128965 |            | Rp. 0 |            |         |
| Upload Data Perubahan                                       | 3                                        | 197906161999031001                  | Muhammad     | J Arsyad, S.ST.      | 01 | 195708611 |            | Rp. 0 |            |         |
| Banding                                                     | Showing 1 to 3                           | of 3 entries                        |              |                      |    |           |            |       | Previous 1 | Next    |
| Pembayaran 🗸                                                |                                          |                                     |              |                      |    |           |            |       |            |         |
| Poin                                                        |                                          |                                     |              |                      |    |           |            |       |            |         |

Pada menu berikut ini admin dapat mengecek data pembayaran P1 pada aplikasi sistem simremlink dengan memilih Kode Unit, Kode Periode, dan Bulan pada kolom. Jika sudah klik tombol **Cari** Lalu akan muncul tampilan data dosen atau tendik yang dicari seperti diatas. Admin dapat mendownload data pembayaran remun yang diterima oleh dosen dan tendik terkait jika diperlukan.

# Q. Halaman Menu Aktivitas Tampilan Pembayaran P2

Berikut tampilan menu aktivitas tampilan pembayaran P2 pada aplikasi simremlink. Gambar 25 : Tampilan Menu Aktivitas Pembayaran P2

| → C a simren                                                                                       | mlink.unimed.                                     | .ac.id/dev2/proses-remun/                                                                                                    | /aktivitas/pembayaran-p2#                                                                                                    |                                                                                             |                                                                                                    | ■ C & A ■ ▲                                                                                                    |
|----------------------------------------------------------------------------------------------------|---------------------------------------------------|----------------------------------------------------------------------------------------------------|----------------------------------------------------------------------------------------------------|---------------------------------------------------------------------------------------------|----------------------------------------------------------------------------------------------------|----------------------------------------------------------------------------------------------------|
| UNIMED @                                                                                           |                                                   |                                                                                                    |                                                                                                    |                                                                                             |                                                                                                    | 器 &                                                                                                    |
| Dashboard                                                                                          | Q Pencarian                                       |                                                                                                    |                                                                                                    |                                                                                             |                                                                                                    |                                                                                                    |
| Colongan                                                                                           |                                                   |                                                                                                    |                                                                                                    |                                                                                             |                                                                                                    | Q.Cari                                                                                                    |
| Nomor Rekening                                                                                     | Unit                                              |                                                                                                    |                                                                                                    |                                                                                             | Periode                                                                                                    |                                                                                                    |
| iran                                                                                               | UPT - TEKN                                        | IOLOGI INFORMASI DAN KOMUNIKA                                                                                                    | ASI                                                                                                    |                                                                                             | 20212                                                                                                    |                                                                                                    |
| riode                                                                                              |                                                   |                                                                                                    |                                                                                                    |                                                                                             |                                                                                                    |                                                                                                    |
| lompok Jabatan 🔸                                                                                   |                                                   |                                                                                                    |                                                                                                    |                                                                                             |                                                                                                    |                                                                                                    |
| humunt )                                                                                           | - Tabel Pem                                       | bayaran Hz                                                                                                    |                                                                                                    |                                                                                             |                                                                                                    |                                                                                                    |
|                                                                                                    |                                                   |                                                                                                    |                                                                                                    |                                                                                             |                                                                                                    |                                                                                                    |
|                                                                                                    | Сору І                                            | Excel CSV PDF                                                                                                    |                                                                                                    |                                                                                             |                                                                                                    | Puncarian                                                                                                    |
| vitas 🗸                                                                                            | Copy I                                            | Docel CSV PDF                                                                                                    | 14 Nama                                                                                                    | ie NO Rekening                                                                              | - P2 + Penghargaan Sebelum Pajak                                                                                | Pencarian T) rgaan Sesudah Pajak T)                                                                                                  |
| tas Y                                                                                              | Copy 1<br>NO<br>1                                 | Excel CSV PDF NIP 196608151987101001                                                                                                    | Ta Nama<br>Sudarto                                                                                                    | NO Rekening           0134225343                                                            | 7∳ P2 + Penghargaan Sebelum Pajak<br>12:182.613                                                                 | Percartan           ?/e         rgaan Sesudah Pajak         ?e                                                                       |
| itas 🗸 V<br>ua Transaksi<br>ua Transaksi Baru                                                      | Copy 1<br>NO<br>1<br>2                            | NIP         196608151987101001           197709292009121001         197709292009121001                                                                                                    | *         Nama           Sudarto         Mohamad Ihwani, S.Si, M.Kom.                                                                        | * NO Rekening<br>0134225343<br>0149128965                                                   | P2 + Penghargaan Sebelum Pajak.           12,182,613           22,752,450                                       | Tensarian           76         rgaan Sesudah Pajak         76                                                                        |
| vitas 🗸 V<br>nua Transaksi<br>nua Transaksi Baru<br>bad Data Perubahan                             | Copy 1<br>NO<br>1<br>2<br>3                       | CSV         PDF           NIP         196608159837101001           197709292009121001         197709292009121001           197906161999031001         197906161999031001                       | Nama         Sutarto           Mohamad Ihwani, S.Si, M.Kom,         Muhammad Anyyad, S.ST.                                                   | NO Rekening           0134225343           0149128965           0195708611                  | P2 + Penghargaan Sebelum Pajak.           12,192,613         22,752,460           14,763,054         14,763,054 | Toposition         Toposition           10         rgaan Sesudah Pajak         16           14.024/001         14.024/001         16 |
| vitas V<br>nua Transaksi<br>nua Transaksi Baru<br>oad Data Perubahan<br>nding                      | Copy 1<br>NO<br>1<br>2<br>3<br>Total              | Core         COV         PDF           NIP         196608151987101001         197709292009121001           197709292009121001         1979001619999031001         1979001619999031001          | Nama           Sudarto           Mohamad Mwaril, SSI, MXom,           Muhammad Anyved, SST.                                                  | N0 Rekening           0134225343           0149128905           0195708611                  | P2 + Penghargaan Sebelum Pajak.           12,192,613         2275,460           14,795,054         14,795,054   | rgan Sesudah Pajak         16           14.024/001         14.024/001                                                                |
| vitas v<br>mua Transaksi<br>mua Transaksi Baru<br>koad Data Perubahan<br>nding<br>mbayaran v       | Copy 1<br>NO<br>1<br>2<br>3<br>Total<br>Showing 1 | Excel         CSV         PDF           NIP         196608151987101001         197709292009121001           197709292009121001         197906161999031001           105 of 3 entries         1 | Nama         Sudarto           Sudarto         Mohamad Nisyad, S.SI., M.Kon.           Muhammad Ansyad, S.ST.         Muhammad Ansyad, S.ST. | NO Rekening           0154225343         0149128965           0149128965         0195708611 | P2 + Penghargaan Sebelum Pajak.           12,382,613         22,752,600           14,763,054         4          | Persarian<br>10<br>10<br>14,024901<br>Protoux<br>1<br>1<br>1<br>1<br>1<br>1<br>1<br>1<br>1<br>1<br>1<br>1<br>1                       |
| vitas v<br>mua Transaksi Baru<br>Isad Data Perubahan<br>Inding<br>mbayaran v<br>pin                | Copy 1<br>NO<br>1<br>2<br>3<br>Total<br>Showing 1 | Dock         CDV         PDF           NIP                                                                                                    | Nama         Sudarto           Sudarto         Mohamad Misyad, S.SI., M.Kon.           Muhammad Ansyad, S.ST.         Muhammad Ansyad, S.ST. | NO Rekening           0154225343         0149229955           0149229955         0195208511 | P2 + Penghargaan Sebelum Pajak.           12,302,613         22,752,460           14,763,054         14,763,054 | Persarian<br>10<br>10<br>10<br>10<br>10<br>10<br>10<br>10<br>10<br>10                                                                |
| vitas v<br>nua Transaksi<br>nua Transaksi Baru<br>toda Data Perubahan<br>Iding<br>nbayaran v<br>en | Copy 1<br>NO<br>1<br>2<br>3<br>Total<br>Showing 1 | Doel         Cav         PDF           NIP                                                                                                    | Nama         Sudarto           Sudarto         Mohamad Mwani, S.B., M.Kon.           Muhammad Anyed, S.ST.         Muhammad Anyed, S.ST.     | * NO Rekening<br>015422543<br>014928965<br>0195708611                                       | P2 + Penghargaan Sebelum Pajak.           12,102,013         22,752,400           14,763,054         2          | Persarian<br>10<br>10<br>10<br>10<br>10<br>10<br>10<br>10<br>10<br>10                                                                |

Pada menu berikut ini berbeda dengan menu sebelumnya dimana admin dapat melihat data pembayaran P2 pada aplikasi sistem simremlink seperti kolom diatas Dengan memilih Kode Unit dan Kode Periode, jika sudah klik tombol **Cari** lalu akan muncul tampilan pada Tabel Pembayaran P2. Perbedaan di pembayaran P2 dengan P1 dimana ada Kolom **Penghargaan Sebelum Pajak** dan **Penghargaan Sesudah Pajak**. Jadi admin dapat melihat data tersebut berapa remun yang diterima oleh dosen maupun tendik.

### R. Halaman Menu Aktivitas Tampilan Pembayaran P3

Berikut tampilan menu aktivitas tampilan pembayaran P3 pada aplikasi simremlink.

| SISTEM REMUNERASI TEI | RINTEGF ×     | +                             |                               |                    |               |                    | ~ - ¤ ×          |
|-----------------------|---------------|-------------------------------|-------------------------------|--------------------|---------------|--------------------|------------------|
| ← → C 🔒 simre         | mlink.unimed. | ac.id/dev2/proses-remun/      | ′aktivitas/pembayaran-p3#     |                    |               |                    | Q Q & ☆ □ ▲ :    |
| 🕑 UNIMED 👎            |               |                               |                               |                    |               |                    | 88 6 -           |
| Dashboard             | Q. Pencarian  |                               |                               |                    |               |                    |                  |
| 🔅 Golongan            |               | Q. Carl                       |                               |                    |               |                    |                  |
| Nomor Rekening        | Unit          |                               |                               |                    |               |                    |                  |
| 🔂 Peran               | UPT - TEKN    | IOLOGI INFORMASI DAN KOMUNIKA | SI                            |                    | 20212         |                    |                  |
| E Periode             |               |                               |                               |                    |               |                    |                  |
| 📽 Kelompok Jabatan 🔿  | A Tabel Pemi  | bayaran P3                    |                               |                    |               |                    |                  |
| Riwayat >             |               |                               |                               |                    |               |                    |                  |
| » Aktivitas 🗸         | Copy E        | Excel CSV PDF                 |                               |                    |               |                    | Pencarian        |
| Common Terreralist    | No            | NIP                           | Ta Nama                       | 👌 Poin Penghargaan | 1 NO Rekening | 🕴 P3 Sebelum Pajak | P3 Sesudah Pajak |
| Serriua transaksi     | 1             | 196608151987101001.           | Sudarto                       | 1                  | 0134225343    |                    |                  |
| Semua Transaksi Baru  | 2             | 196608151987101001.           | Sudarto                       | 1                  | 0134225343    |                    |                  |
| Upload Data Perubahan | 3             | 197709292009121001.           | Mohamad Ihwani, S.Si., M.Kom. | 3.2                | 0149128965    |                    |                  |
| Banding               | 4             | 197709292009121001.           | Mohamad Ihwani, S.Si., M.Kom. | 3.2                | 0149128965    |                    |                  |
|                       | 5             | 197906161999031001.           | Muhammad Arsyad, S.ST.        | 6                  | 0195708611    |                    |                  |
| Pembayaran 🗸          | 6             | 197906161999031001.           | Muhammad Arsyad, S.ST.        | 6                  | 0195708611    |                    |                  |
| Poin                  | Showing 11    | to 6 of 6 entries             |                               |                    |               |                    | Previous 1 Next  |
| Pembayaran Pl         |               |                               |                               |                    |               |                    |                  |
| Pembayaran P2         |               |                               |                               |                    |               |                    |                  |

Gambar 26 : Tampilan Menu Aktivitas Pembayaran P3

Pada menu berikut untuk data pembayaran P3 admin dapat melihat data dosen atau tendik yang dicarik dengan memilih Kode Unit, dan Kode Periode lalu klik tombol **Cari** lalu akan muncul tampilan data yang dicari seperti pada gambar diatas. Dimana perbedaannya pada pembayaran P3 dengan pembayaran sebelumnya adalah poin penghargaan, dimana setiap dosen dan tendik mungkin memeliki perbedaan poin, admin juga dapat mendownload data tersebut jika diperlukan.

# S. Halaman Menu Aktivitas Pembayaran Banding

Berikut tampilan menu aktivitas tampilan pembayaran banding pada aplikasi sistem rumenerasi simremlink.

| SISTEM REMUNERASI TE  | erintegi × +           |                       |         |                       |                           |            |    |                  | ~ -       | o ×          |
|-----------------------|------------------------|-----------------------|---------|-----------------------|---------------------------|------------|----|------------------|-----------|--------------|
| ← → C 🔒 simre         | emlink.unimed.ac.id/de |                       |         |                       |                           |            |    | B <sub>E</sub> ∈ | \ @ ☆     | <b>I</b> 🔒 E |
| 🥹 UNIMED 🏾            |                        |                       |         |                       |                           |            |    |                  |           | 88 0 -       |
| Dashboard             | Q Pencarian            |                       |         |                       |                           |            |    |                  |           |              |
| 券 Golongan            |                        |                       |         |                       |                           |            |    |                  |           | Q Cari       |
| Nomor Rekening        | Unit                   |                       |         |                       | Periode                   |            |    |                  |           | _            |
| 😭 Peran               | UPT - TEKNOLOGI INF    | ORMASI DAN KOMUNIKASI |         |                       | 20212                     |            |    |                  |           |              |
| 🛱 Periode             |                        |                       |         |                       |                           |            |    |                  |           |              |
| 📽 Kelompok Jabatan >  | A Tabel Pembayaran B   | anding                |         |                       |                           |            |    |                  |           |              |
| 🖹 Riwayat >           |                        |                       |         |                       |                           |            |    |                  |           |              |
| » Aktivitas 🗸         | Copy Excel C           | SV PDF                |         |                       |                           |            |    |                  | Pencarian |              |
| Semua Transaksi       | No                     | NIP                   | 1k Nama | 14 Total Poin Banding |                           | No Rekenir | ng | P2 Banding       |           | 76           |
| Semua Transaksi Baru  |                        |                       |         |                       | No data available in tabi | e          |    |                  |           | _            |
| Upload Data Perubahan | Showing 0 to 0 of 0 e  | entries               |         |                       |                           |            |    |                  | Previous  | Next         |
| Banding               |                        |                       |         |                       |                           |            |    |                  |           |              |
| Pembayaran 🗸          |                        |                       |         |                       |                           |            |    |                  |           |              |
| Poin                  |                        |                       |         |                       |                           |            |    |                  |           |              |
| Pembayaran P1         |                        |                       |         |                       |                           |            |    |                  |           |              |
| Pembayaran P2         |                        |                       |         |                       |                           |            |    |                  |           |              |
| Pernbayaran P3        |                        |                       |         |                       |                           |            |    |                  |           |              |
| Pembayaran Banding    |                        |                       |         |                       |                           |            |    |                  |           |              |

Gambar 27 : Tampilan Menu Aktivitas Pembayaran Banding

Pada tampilan menu berikut ini admin dapat melihat data pembayaran banding sistem remunerasi dengan melihat pada aplikasi sistem dengan memilih Kode Unit dan Kode Periode, lalu klik tombol **Cari** lalu akan muncul tampilan tabel pembayaran banding seperti pada gambar diatas. Admin bisa melihat pada kolom **total poin banding** dan **P2 Banding** jika sesuai admin dapat mendownload data tersebut jika diperlukan.

### T. Halaman Menu Aktivitas Sinkronisasi Pembayaran

Berikut tampilan menu aktivitas tampilan sinkronisasi pembayaran pada aplikasi sistem remunerasi simremlink.

| SISTEM REMUNERASI TE                                             | TERNITEG: X +                                                       | ~ - a ×       |
|------------------------------------------------------------------|---------------------------------------------------------------------|---------------|
| $\leftrightarrow$ $\rightarrow$ $\mathbf{C}$ $\triangleq$ simmed | remlink.unimed.ac.id/dev2/proses-remur/aktivitas/sync-pembayaran#   | a Q & ⊅ 🛯 💄 : |
| 🥹 UNIMED 🏼 🤉                                                     |                                                                     | 88 ° -        |
| Dashboard                                                        | Q. Sinkron Pembayaran P1                                            |               |
| 券 Golongan                                                       |                                                                     |               |
| Nomor Rekening                                                   | Pain unit Vian Panboe                                               | Proses        |
| 습 Peran                                                          |                                                                     |               |
| 🛱 Periode                                                        | 4 sindon reindayaran r2                                             |               |
| 📽 Kelompok Jabatan 🔸                                             | Pith Unit Pith Periode                                              | Proses        |
| 🖹 Riwayat 🔶                                                      |                                                                     |               |
| » Aktivitas 🗸 🗸                                                  | Q. Sinkron Pembayaran P3                                            |               |
| Semua Transaksi                                                  | Pilih Unit Pilih Periode                                            | Proses        |
| Semua Transaksi Baru                                             |                                                                     |               |
| Upload Data Perubahan                                            |                                                                     |               |
| Banding                                                          |                                                                     |               |
| Pembayaran V                                                     |                                                                     |               |
| Pembayaran Pl                                                    |                                                                     |               |
| Pernbayaran P2                                                   |                                                                     |               |
| Pernbayaran P3                                                   |                                                                     |               |
| Pembayaran Banding                                               |                                                                     |               |
| Sync Pembayaran                                                  | Copyright © 2022 All Right Reserved - SSO UNIVERSITAS NEGERI MEDAN. |               |

Gambar 28 : Tampilan Menu Aktivitas Sinkronisasi Pembayaran

Pada menu ini admin dapat mengecek sinkronisasi pembayaran pada menu **Sync Pembayaran** baik dari Transaksi Riwayat, Pembayaran P1, Pembayaran P2, dan Pembayaran P3 dengan memilih Kode Unit dan Kode periode, lalu klik tombol **Proses**.